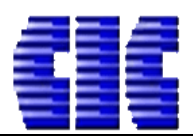

# HƯỚNG DẪN SỬ DỤNG DỰ TOÁN ESCON TRÊN ĐỊA BÀN TỈNH LÀO CAI NĂM 2020

# I. Văn bản áp dụng.

Căn cứ Quyết định số 780/QĐ-UBND ngày 27/3/2020 của UBND tỉnh Lào Cai về việc Công bố nhân công xây dựng trên địa bàn tỉnh Lào Cai;

II. Hướng dẫn áp dụng trên phần mềm dự toán Escon

# A. Tổng hợp các nội dung chính căn cứ theo văn bản hướng dẫn:

1/ Sử dụng hệ thống định mức ban hành tại Thông tư 10/2019/TT-BXD ngày 26/12/2019 của Bộ Xây dựng về việc ban hành hệ thống định mức năm 2020 để lập dự toán, dự thầu.

2/ Về nhân công: Áp dụng Quyết định số 780/QĐ-UBND ngày 27/3/2020 của UBND tỉnh Lào Cai về việc Công bố nhân công xây dựng trên địa bàn tỉnh Lào Cai.

3/ Mẫu biểu THKP Hạng mục, THKP Công trình (Tổng dự toán), Chiết tính dự thầu áp dụng theo hướng dẫn tại Thông tư 09/2019/TT-BXD ngày 26/12/2019 của Bộ Xây dựng về việc hướng dẫn xác định và quản lý chi phí đầu tư xây dựng.

# B. Áp dụng các văn bản hướng dẫn trên phần mềm dự toán Escon:

## 1/ Menu CÔNG CỤ.

### a/ Cập nhật đơn giá Lào Cai

- Cập nhật lại đơn giá Lào Cai để sử dụng định mức theo TT10/2019/TT-BXD.

Menu CÔNG CỤ => Cập nhật dữ liệu => Đánh dấu Lào Cai => Tải về (Phần mềm sẽ chạy tính trình tải dữ liệu và báo hoàn tất cập nhật dữ liệu)

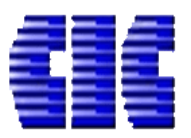

# **CÔNG TY CỔ PHÀN CÔNG NGHỆ VÀ TƯ VÁN CIC** Trụ sở chính: 37 Lê Đại Hành – Q. Hai Bà Trưng – TP. Hà Nội

Website: <u>https://cic.com.vn/</u>

|                                               |                |                                                           |                          | Untitled.es - E                                 | SCON                                                                                        |                                                     |         |
|-----------------------------------------------|----------------|-----------------------------------------------------------|--------------------------|-------------------------------------------------|---------------------------------------------------------------------------------------------|-----------------------------------------------------|---------|
| TÊP TIN CÔNG CU                               | TÊN LƯƠNG      | GIÁ VÂT TƯ TH VÂT TƯ THKPHM                               | СНІ РНІ́ ТВ              | CHI PHÍ XD DƯ P                                 | HÒNG PHÍ TH <b>RING P</b> HÍ BÌA                                                            | DƯ TOÁN MỞ RÔNG                                     |         |
| aste<br>↓ Cut<br>↓ Cut<br>↓ Copy<br>↓ Copy    | Times New Roma | an ▼ 11 ▼ *A *A<br>∃ * � * Ay * AB %                      |                          | ➡ Wrap Text ➡ Merge Cells •                     | Khóa tệp tin<br>Cập nhật<br>dữ liệu<br>cập nhật                                             | Kích hoạt Gửi yêu cầu<br>bản quyền năng cấp găn đảy | ii<br>/ |
| Clipboard                                     |                | Font                                                      | Alig                     | nment                                           | Dữ liệu 2                                                                                   |                                                     |         |
| Công trình                                    | <b>1</b>       | Câp nhật dữ liệu                                          |                          |                                                 |                                                                                             | _                                                   | X       |
| Nhập từ khóa tìm kiếm.<br>Công trình Thư viện | ر<br>۱         | <b>ĐON GIÁ</b> 💰 TIỆN ÍCH MỞ F                            | IỘNG MÃU                 | DỰ TOÁN 📑 CƯ                                    | ớc vận chuyển 🛛 🐱 bảng giả                                                                  | Dữ Liệu Khác                                        |         |
| Dòng tên hạng<br>Dòng tổng han                | mục<br>Ia mục  | TÊN DỮ LIÊU                                               | ▲ GÓI                    | DỮ LIÊU                                         | PHIÊN BẢN                                                                                   |                                                     |         |
|                                               |                | Hậu Giảng       Hoà Bình       Hồ Chí Minh       Hưng Vên | Hau<br>Hoa<br>HoC<br>Hur | Giang.esd<br>Binh.esd<br>hiMinh.esd<br>gYen.esd | 18/08/2017 09:24:05.500<br>02/23/2016<br>09/01/2018 11:09:56.934<br>13/07/2017 09:39:42.552 | 3.322.355<br>2.055.566<br>4.980.477<br>2.178.289    |         |
|                                               |                | Kiên Giang<br>Kon Tum                                     | Kier<br>Kon              | Giang.esd<br>tum.esd                            | 15/08/2016<br>05/11/2016                                                                    | 2.202.617<br>2.914.573                              |         |
|                                               |                | Khánh Hoà     Lai Châu                                    | Kha<br>LaiC              | nhHoa.esd<br>hau.esd                            | 08/11/2019 08:58:52.196<br>18/01/2018 10:28:26.768                                          | 3.256.052<br>2.431.095                              |         |
|                                               | 3              | Lạng son<br>Lào Cai                                       | Lanı<br>Lao              | joon.esu<br>Cai.esd                             | 31/03/2020 08:46:38.352                                                                     | 6.816.887                                           |         |
|                                               | 5              | Lap dạt<br>Lâm Đồng                                       | Dini<br>Lam              | iviucLapDat.esd<br>Dong.esd                     | 20/05/2016                                                                                  | 234.544<br>2.178.522                                |         |
|                                               |                | Long An<br>Mối Mọt                                        | Lon<br>Moi               | gAn.esd<br>Mot.esd                              | 19/06/2017 15:41:21.283<br>11/05/2016                                                       | 3.839.534<br>26.992                                 |         |
|                                               |                | Nam Định                                                  | Nan                      | Dinh.esd                                        | 22/07/2015                                                                                  | 2.228.044                                           | -       |
|                                               |                |                                                           | Nini<br>Nini             | Thusp and                                       | 02/27/2016                                                                                  | 2.002.221                                           |         |
|                                               |                | (*) Dữ liệu có nền màu <b>xanh</b> là dữ liệu ơ           | ó bản cập nhật mới       | 0%                                              |                                                                                             | 4 Tải về H                                          | ủy bỏ   |
|                                               |                | vật liệu trinan công ca ma                                |                          |                                                 |                                                                                             | . 🔾                                                 | '  <br> |

#### <u>- Lưu ý:</u>

+ Khi địa phương nơi công trình bạn cần lập dự toán ban hành bộ đơn giá mới, bạn thao tác tương tự để tải về bộ dữ liệu đơn giá địa phương cần sử dụng.

#### b/ Cập nhật Bảng tra cứu mức lương năm 2020.

- Tại bảng Cập nhật dữ liệu, bạn chọn nhóm DŨ LIỆU KHÁC (1); Đánh dấu dữ liệu Tra cứu mức lương năm 2020 (2) và ấn Tải về (3). Phần mềm sẽ chạy tiến trình tải dữ liệu, khi chạy hoàn tất 100% sẽ hiện thông báo.

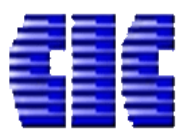

| Cập    | nhật dữ liệu                                             | · · · · ·              |                      | ×             |
|--------|----------------------------------------------------------|------------------------|----------------------|---------------|
| 2      | ĐƠN GIÁ 💣 TIỆN ÍCH MỞ RỘNG 📰                             | MẫU Dự TOÁN 📑 CƯỚC VẬ  | N CHUYẾN 🛛 📜 BẢNG GI | Dữ LIỆU KHÁC  |
| Tree   | ližna (Chal - E)                                         |                        |                      |               |
|        | TÊN DỮ LIỆU                                              | GÓI DỮ LIỆU            | PHIÊN BẢN            | κίch τηψός    |
|        | Định mức máy TT11/2019                                   | DMM2019.dmc            | 14/03/2020           | 53.333        |
|        | Định mức máy TT11/2019 Sử dụng hệ số nhân                | DMM2019_LaoCai.dmc     | 14/03/2020           | 53.333        |
|        | Định mức hạo hụt 1784                                    | DMHH 1784.mdb          | 03/11/2016           | 294.912       |
|        | Bảng tra mức lương năm 2020                              | LuongVungThongTu05.mdb | 27/03/2020           | 13.332.480    |
|        | Bac Kan                                                  | Bac Kan.clib           | 01/11/2016           | 8.158         |
|        | Binh Duong                                               | Binh Duong.clib        | 01/11/2016           | 67.389        |
|        | Dak Nong                                                 | Dak Nong.clib          | 01/11/2016           | 97.757        |
|        | Default                                                  | Default.clib           | 01/11/2016           | 8.979         |
|        | Ha Noi                                                   | Ha Noi.clib            | 01/11/2016           | 8.859         |
|        | Lang Son                                                 | Lang Son.clib          | 01/11/2016           | 8.314         |
|        | Lao Cai TT01_2015                                        | Lao Cai TT01_2015.clib | 01/11/2016           | 8.979         |
|        | Lao Cai TT01_BXD                                         | Lao Cai TT01_BXD.clib  | 01/11/2016           | 8.727         |
|        | Lao Cai                                                  | Lao Cai.clib           | 01/11/2016           | 8.628         |
|        | Son La                                                   | Son La.clib            | 01/11/2016           | 40.894        |
|        | Vung Tau                                                 | Vung Tau.clib          | 01/11/2016           | 11.262        |
|        | Sơn La_Vùng 3                                            | Sơn La_Vùng 3.clib     | 11/11/2016           | 11.404        |
|        | Sơn La_Vùng 4                                            | Sơn La_Vùng 4.clib     | 11/11/2016           | 11.565        |
| (*) Di | ữ liệu có nền màu <b>xanh</b> là dữ liệu có bản cập nhật | t mới                  |                      | 2             |
|        |                                                          | 0%                     |                      | Tải về Hủy bỏ |

#### <u>- Lưu ý:</u>

+ Để sử dụng dữ liệu Tra cứu mức lương năm 2020, bạn cần tắt phần mềm đi và chạy lại.

#### 2/ Menu TIÊN LƯỢNG.

Click vào nút Chọn đơn giá để đánh dấu dữ liệu sử dụng theo định mức mới. Các dữ liệu đơn giá cần lựa chọn để phù hợp với Quyết định số 780/QĐ-UBND của tỉnh Lào Cai gồm: DG10\_2019\_15\_XD, DG10\_2019\_15\_LD, DG10\_2019\_15\_LDM, DG10\_2019\_15\_KS, DG10\_2019\_15\_SC, DG10\_2019\_15\_TNVL; Không được sử dụng kèm các đơn giá này với các bộ đơn giá ban hành trước đây của Lào Cai.

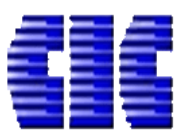

| E 🗄          | 🗈 늘 🖶 👫 🗐 🛃 🕨 🖂                                              | . 🖸 📼                    | Untitled.es - ESCO                                                                                                    |                                |                                        |                      |                                                                             |          |                      |
|--------------|--------------------------------------------------------------|--------------------------|----------------------------------------------------------------------------------------------------|--------------------------------|----------------------------------------|----------------------|-----------------------------------------------------------------------------|----------|----------------------|
| TÊF          | TIN CÔNG CỤ TIÊN LƯỢNG G                                     | IÁ VẬT TƯ TH VẬT TƯ      | ТНКРНМ СНІ РНІ́ ТВ СНІ РНІ́ ХД DỰ PHÒI                                                                                                    | NG PHÍ TH KIN                  | H PHÍ BÌA D                            | Í TOÁN MỞ R          | ŴNG                                                                         |          | (2) <u>Tài khoản</u> |
| Phư<br>lập c | ng pháp<br>lự toán + phát sinh                               | X An/Hiện<br>dòng, cột • | ra chọn bộ Đơn giá<br>iai Chọn đơn giá Dùng đơn Dùn<br>giá gốc giá s<br>Đơn giá - Định n                                                     | g đơn<br>ta đổi đơn giá<br>tức | Chèn công<br>tác đặc biệt <del>+</del> | Sửa dữ<br>liệu gốc + | Giữ lại tên công tác     Sử dụng vữa PC40     Sử dụng vữa PC30     Công tác |          | ŝ                    |
| 6            | Công trình 🕲 📢                                               | Chọn đơn giá             |                                                                                                    |                                |                                        |                      |                                                                             | Х        | S A                  |
|              | Nhập từ khóa tìm kiếm 👂                                      | TÊN ĐG                   | THÔNG TIN ĐƠN GIÁ                                                                                                    | LƯƠNG TTC Ϋ                    | LƯƠNG TTV                              | GIÁ DẦU GIÁ          | ÐIỆN GIÁ DIEZEL                                                             | GIÁ XĂNG | THÀNH TIÈN           |
|              | Công trình Thư viện                                          | DG10_2019_15_LD          | Định mức số 10/2019/TT-BXD ngày 26/12/2019 của Bộ X<br>Dựng. Phần Lắp đặt hệ thống kỹ thuật của công trình                                   | <sup>iy</sup> 0                | 2150000                                | 0                    | 1518 8245                                                                   | 11118    | NHAN CONG            |
|              | <ul> <li>TÊN HẠNG MỤC]</li> <li>Dòng tên hạng mục</li> </ul> | DG10_2019_15_LD<br>M     | Định mức số 10/2019/TT-BXD ngày 26/12/2019 của Bộ X<br>Dựng. Phần Lắp đặt máy và thiết bị công nghệ                                          | ây O                           | 2150000                                | 0                    | 1518 8245                                                                   | 11118    |                      |
|              | 🕈 Dòng tổng hạng mục                                         | DG10_2019_15_KS          | Định mức số 10/2019/TT-BXD do Bộ Xây dựng công bố<br>ngày 26/12/2019. Phần Khảo sát xây dựng công trình                                      | 0                              | 2150000                                | 0                    | 1518 8245                                                                   | 11118    |                      |
|              |                                                              | DG10_2019_15_SC          | Định mức số 10/2019/TT-BXD, do Bộ Xây dựng công bố<br>ngày 26/12/2019. Phần Sửa chữa và bảo dưỡng công trìr<br>xây dựng                      | h 0                            | 2150000                                | 0                    | 1518 8245                                                                   | 11118    |                      |
|              |                                                              | DG10_2019_15_TNV         | Định mức số 10/2019/TT-BXD, do Bộ Xây dựng công bố<br>ngày 26/12/2019. Phần thí nghiệm vật liệu, cầu kiện, kết<br>cấu và công trình xây dựng | 0                              | 2150000                                | 0                    | 1518 8245                                                                   | 11118    |                      |
|              |                                                              | ☑ DG10_2019_15_XD        | Định mức số 10/2019/TT-BXD ngày 26/12/2019 của Bộ X<br>Dựng. Phần Xây Dựng công trình                                                        | ây O                           | 2150000                                | 0                    | 1518 8245                                                                   | 11118    |                      |
|              |                                                              | DG10_2019_XD             | Định mức số 10/2019/TT-BXD ngày 26/12/2019 của Bộ X<br>Dựng. Phần Xây Dựng công trình                                                        | ây O                           | 2150000                                | 0                    | 1518 8245                                                                   | 11118    |                      |
|              |                                                              | DG10_2019_LD             | Định mức số 10/2019/TT-BXD ngày 26/12/2019 của Bộ X<br>Dựng. Phần Lắp đặt hệ thống kỹ thuật của công trình                                   | ây O                           | 2150000                                | 0                    | 1518 8245                                                                   | 11118    |                      |
|              |                                                              | DG10_2019_LDM            | Định mức số 10/2019/TT-BXD ngày 26/12/2019 của Bộ X<br>Dựng. Phần Lắp đặt máy và thiết bị công nghệ                                          | ây O                           | 2150000                                | 0                    | 1518 8245                                                                   | 11118    |                      |
|              |                                                              | DG10_2019_KS             | Định mức số 10/2019/TT-BXD do Bộ Xây dựng công bố<br>ngày 26/12/2019. Phần Khảo sát xây dưng công trình                                      | 0                              | 2150000                                | 0                    | 1518 8245                                                                   | 11118    |                      |
|              |                                                              | 异 Tải thêm đơn giá       |                                                                                                    |                                |                                        |                      | Đồng j                                                                      | i Hủy bỏ |                      |
|              |                                                              | <                        |                                                                                                    |                                |                                        |                      |                                                                             |          | >                    |
|              |                                                              | Vật liệu Nhân công       | Ca máy                                                                                                    |                                |                                        |                      |                                                                             |          |                      |
|              |                                                              |                          |                                                                                                    |                                |                                        |                      |                                                                             |          |                      |
|              |                                                              |                          |                                                                                                    |                                |                                        |                      |                                                                             |          |                      |

#### <u>- Lưu ý:</u>

+ Đơn giá theo TT10/2019-BXD đã được cập nhật giá vật tư, nhân công, ca máy theo đơn giá 4434/2016, 601/2018, 602/2018 làm giá gốc của bộ đơn giá này. Những đối tượng vật tư, ca máy không có hoặc không đúng chủng loại với các bộ đơn giá trước đây sẽ để giá trị bằng 0.

+ Nhóm dữ liệu **DG10\_2019\_XD**, **DG10\_2019\_LD**, **DG10\_2019\_LDM**, **DG10\_2019\_KS**, **DG10\_2019\_SC**, **DG10\_2019\_TNVL** chỉ sử dụng khi nhân công tính theo TT05/2016-BXD.

+ Có thể sử dụng chức năng **Tính lại đơn giá công trình** để phần mềm tính toán đơn giá vật liệu, đơn giá nhân công, đơn giá ca máy và thể hiện giá trị tại **Tiên Lượng.** 

| H 🗋 늘                       |                 |            | 🖂 💷 🖸 🔹                                                  |                |              | Untitled.es - E                     | SCON                                |                                 |                                             |                                               |                            | T     | _      | ٥     | ×               |
|-----------------------------|-----------------|------------|----------------------------------------------------------|----------------|--------------|-------------------------------------|-------------------------------------|---------------------------------|---------------------------------------------|-----------------------------------------------|----------------------------|-------|--------|-------|-----------------|
| TỆP TIN                     | CÔNG            | CŲ TIÊN LƯ | <mark>ợng</mark> giá vật tư th vật tư thkph              | и сни          | РНІ́ ТВ СН   | II PHÍ XD 🛛 DỰ F                    | PHÒNG PHÍ                           | ТН КІNН РНІ́ВÌ                  | A DỰ TOÁN M                                 | Ở RỘNG                                        |                            |       |        | 😩 🚺   | <u>ài khoản</u> |
| Phương phá<br>lập dự toán s | p Dự tạ<br>phát | Dán Chèn d | a An/Hiện<br>ởng Xóa dòng, cột -<br>Bảng tính            | ộ Đơn giá<br>💌 | Chọn đơn giá | Dùng đơn<br>giá gốc<br>Đơn giá - Đị | Dùng đơn<br>giá sửa đổi đ<br>nh mức | Tra lại<br>dan diá trác đặc biế | ng<br>Sửa dữ<br>liêu gốc tr<br>á công trình | <ul> <li>✓ Giữ lại tên cô</li> <li></li></ul> | ng tác<br>1 PC40<br>1 PC30 |       |        |       |                 |
|                             |                 | ✓ =0*U7    | 2                                                        |                |              |                                     |                                     |                                 | j                                           |                                               |                            |       |        |       |                 |
| 1<br>2<br>3                 | A D             | C          | u                                                        | E              | L            | BĂN                                 | NG DỰ                               | Tra lại đơn giá                 | công trình<br>iá công trình                 | ÌNG TRÌN                                      | H                          | 0     | v      |       |                 |
| 4                           | STT             | MÃ CT      | TÊN CÔNG TÁC                                             | ĐƠN            | KHÓI         |                                     | ĐƠN GIÁ                             |                                 |                                             | THÀNH TIỂN                                    |                            | HỆ SỐ | Ó ÐIÈU | CHÌNH |                 |
| 5                           |                 | HM         | ITÊN HANG MUCI                                           | VĮ             | LUÓNG        | VẠT LIỆU                            | NHAN CON                            | G CA MAY                        | VẠT LIỆU                                    | NHAN CONG                                     | CA MAY                     | HSVL  | HSNC   | HSCM  |                 |
| 7                           | 1               | AE.11112   | Xây đá hộc, xây móng, chiều dày <=60 cr<br>vữa XM mác 50 | 1, m3          |              |                                     |                                     |                                 |                                             |                                               |                            | 1,000 | 1,000  | 1,000 | La              |
| 8                           |                 |            |                                                          |                |              |                                     |                                     |                                 |                                             |                                               |                            |       |        |       | $\pm$           |
|                             |                 |            |                                                          |                |              |                                     |                                     |                                 |                                             |                                               |                            | -     |        |       | +               |

Tài liệu hướng dẫn sử dụng phần mềm dự toán Escon trên địa bàn tỉnh Lào Cai năm 2020 - lần 2 Page 4

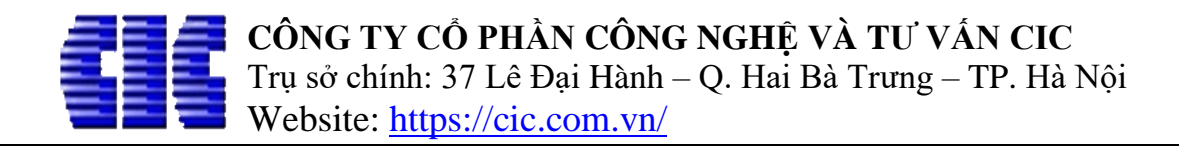

#### 3/ Menu GIÁ VẬT TƯ

## a. Sheet GIÁ VẬT TƯ

- Tại nút **Chọn định mức máy** lựa chọn **TT11/2019/TT-BXD** để tính toán giá ca máy và thiết bị thi công cho công trình.

| cą.  |                                               | - 0            | ÷                                  |                        | Untitled.es - ESC                                                                                                    | ON              |                 |                              |                  |
|------|-----------------------------------------------|----------------|------------------------------------|------------------------|----------------------------------------------------------------------------------------------------|-----------------|-----------------|------------------------------|------------------|
| TÊD  |                                               | αι άνλατα      |                                    | ਪ ਕੇ ਸ ਸ ਸ             |                                                                                                    |                 |                 |                              |                  |
| Tách | HM Cước vận Tính giá NC Hiện ca n<br>chuyển - | náy T<br>rển C | Chọn đị<br>T 11/2019/<br>Đ 1134/20 | nh mức máy<br>TT-BXD 🗸 | KPHM         CHIPHITE         CHIPHITE <th< th=""><th>Sửa bảng<br/>giá</th><th>Xóa bảng<br/>giá</th><th>Đọc bảng giá l<br/>từ tệp tin</th><th>uu bảng<br/>giá ▼</th></th<> | Sửa bảng<br>giá | Xóa bảng<br>giá | Đọc bảng giá l<br>từ tệp tin | uu bảng<br>giá ▼ |
|      | Vi                                            | șt tư T        | T 06/2010                          | /TT-BXD                |                                                                                                    | Giả thông       | g bảo           |                              |                  |
|      | Công trình 🕙 🖣                                | A1             | T 11/2019<br>T 11/2019             | HSCN05                 |                                                                                                    |                 |                 |                              |                  |
|      |                                               |                | 1,2015                             |                        | D D                                                                                                    | E               | F               | G                            | E<br>î an ani    |
|      | Nhập từ khóa tìm kiếm 🔎                       | 1              | _                                  |                        | BA                                                                                                    | NG TO           | NG HO           | ϘΡ GIA V∆                    | ΑT Τ             |
|      | Công trình Thư viện                           | 2              | _                                  |                        |                                                                                                    |                 | CÔNG            | FRÌNH:                       |                  |
|      | 🔺 🦐 Vật liệu                                  | 3              |                                    |                        |                                                                                                    |                 |                 |                              |                  |
|      | Cát vàng                                      | 4              | STT                                | MÃ VT                  | TÊN VẠT TƯ                                                                                                    | ĐƠN VỊ          | TÝ<br>TRỌNG     | NGUÒN MUA                    | GIÁ              |
|      | ■ Da 0,5X 1                                   | 5              |                                    |                        | Vật liệu                                                                                                    |                 |                 |                              |                  |
|      | E Kêm buộc 1mm                                | 6              | 1                                  | VL400349               | Cát vàng                                                                                                    | m3              | 1,450           |                              |                  |
|      | Nước                                          | 7              | 2                                  | VL100703               | Ðá 0,5x1                                                                                                    | m3              | 1,600           |                              |                  |
|      | Tấm V - 3D                                    | 8              | 3                                  | VL100709               | Đá 4x6                                                                                                    | m3              | 1,500           |                              |                  |
|      | 📑 Thép hình                                   | 9              | 4                                  | VL100820               | Kẽm buộc 1mm                                                                                                    | kg              | 0,001           |                              |                  |
|      | 📑 Thép hộp                                    | 10             | 5                                  | VL100894               | Nước                                                                                                    | lít             | 0,001           |                              |                  |
|      | 📫 Thép ống F42-49                             | 11             | 6                                  | VL101188               | Tâm V - 3D                                                                                                    | m2              |                 |                              |                  |
|      | 📑 Xi măng PCB30                               | 12             | 7                                  | VL400311               | Thép hình                                                                                                    | kg              | 0,001           |                              |                  |
|      | A 🔚 Nhân công                                 | 13             | 8                                  | VL101187               | Thép hộp                                                                                                    | m               |                 |                              |                  |
|      | Nhân công 3,0/7 - Nhóm 1                      | 14             | 9                                  | VL101118               | Thép ông F42-49                                                                                                    | m               |                 |                              |                  |
|      | Nhân công 3,0/7 - Nhôm 2                      | 15             | 10                                 | VL010274               | Xi màng PCB30                                                                                                    | kg              | 0,001           |                              |                  |
|      | Innan cong 3,5/7 - Innom 3                    | 16             | <u> </u>                           | 2101.20                | Nhân công                                                                                                    |                 |                 |                              |                  |
|      | Dam bàn 1Kw                                   | 17             | 1                                  | NC1.30                 | Nnan cong 3,0/7 - Nhôm 1                                                                                                    | cong            |                 |                              |                  |
|      | Máy bơm vữa 6m3/h                             | 18             | 2                                  | NC2.30                 | Nnan cong 5,0/7 - Nnom 2                                                                                                    | cong            |                 |                              |                  |
|      | Máy trôn 250l                                 | 19             | 5                                  | INC3.55                | INnan cong 5,5// - INnom 5                                                                                                    | cong            |                 |                              |                  |
|      |                                               | 20             | 1                                  | MA0250                 | Dầm hàn 1Kuy                                                                                                    | Ca              |                 |                              |                  |
|      |                                               | 21             | 2                                  | MA0337                 | Máy hơm vữa 6m3/h                                                                                                    | Ca              |                 |                              |                  |
|      |                                               | 22             | 3                                  | MA0313                 | Máy trôn 2501                                                                                                    | Ca              |                 |                              |                  |
|      |                                               | <              |                                    | 14140313               | inay ton 2501                                                                                                    | Ca              | 1               |                              |                  |
| _    |                                               | GIÁ V          | (ật tự                             | CƯỚC VCCG              | CƯỚC VCTC GIÁ NHÂN CÔNG NCLM HIỆT                                                                                                    | N TẠI PT N      | MÁY TH          | MÁY                          |                  |

#### <u>- Lưu ý:</u>

+ Lựa chọn **TT11/2019-HSCN05** chỉ sử dụng đối với các địa phương áp dụng định mức máy theo TT11/2019-BXD nhưng nhân công máy sẽ tính toán theo TT05/2016-BXD.

### b. Sheet GIÁ NHÂN CÔNG

- Chọn bảng hệ số Thông tư 15-2019-TT-BXD (1) để xác định cách tính nhân công.

- Click vào nút **Tra cứu mức lương (2)**. Lựa chọn Tỉnh/TP **Lào Cai (3)**, Quận/Huyện/Thành Phố .. (4) .. nơi công trình cần lập dự toán và ấn **Đồng ý (5)** để xác nhận áp mức lương tính toán theo quy định.

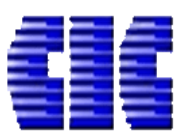

Website: <u>https://cic.com.vn/</u>

|                                                                                                    | 0                              | ÷                |                                                                           | Untitle              | d.es - ESCON              |                      |                      |          |
|----------------------------------------------------------------------------------------------------|--------------------------------|------------------|---------------------------------------------------------------------------|----------------------|---------------------------|----------------------|----------------------|----------|
| TỆP TIN CÔNG CỤ TIÊN LƯỢNG GI.                                                                          | Á VẬT 1                        | TƯ               | ТН VẬT TƯ ТНК <u>РН</u> М СНІ РНІ́ ТВ                                     | CHI PHÍ XD           | DỰ PHÒNG PHÍ TH KIN       | H PHÍ BÌA DỰ TOÁN    | MỞ RỘNG              |          |
| Chọn bảng hệ số<br>Thông tư 15-2019-TT ▼<br>Hệ số phụ cấp H<br>lương tối thiểu<br>Hệ số nhân công 1 Lực | Lệ số pi<br>lương c<br>ng và r | hụ cấp<br>cơ bản | Lương tối<br>thiểu<br>nức lương<br>Đabản công                             |                      |                           |                      |                      |          |
|                                                                                                    | A1 T                           | ra lươ           | ơng bình quân                                                             |                      |                           |                      | ×                    |          |
| Nhận từ khóa tìm kiếm                                                                                   | Xác<br>bàr                     | c định<br>n tinh | mức lương bình quân theo: Quyết đ<br>Lào cai. Địa điểm Xây dựng: TP Lào ( | inh 780/QĐ-UE<br>Cai | SND tinh Lào Cai V/v công | bố đơn giá nhân công | xây dựng trên đị     | ia 📃     |
| Công trình Thư viện                                                                                     | 2 т                            | ſỉnh∕TP          | Lào Cai 🗸                                                                 | Quận/Huyệr           | TP Lào Cai                |                      | •                    |          |
| Nhân Công bậc 3,0/7, Nhóm I                                                                             | 3 V                            | /ăn bảr          | Quyết định 780/QĐ-UBND tỉnh Lào (                                         | Cai                  |                           |                      | -                    | n ly chi |
| Nhan Cong bạc 3,0/ /, Nhom II<br>Nhân Công bậc 3,5/7, Nhóm II                                           | 4                              |                  | Tên nhóm nhân công                                                        |                      | Lương bình quân           | Thấp nhất 🕂          | Cao nhất             |          |
| Nhân Công bậc 3,5/7, Nhóm III                                                                           | 5                              | •                | Nhóm: 1.NHÓM CÔNG NHÂN XÂY DỰNG                                           | 5                    |                           |                      |                      | NGÀY     |
| Nhân Công bậc 4,0/7, Nhóm V                                                                             | 6                              | Nh               | óm 1                                                                      |                      | 220.000,0 ₫               | 195.000,0 ₫          | 260.000,0 <u>c</u> t | G        |
|                                                                                                    | 7                              | Nh               | óm 2                                                                      |                      | 220.000,0 <u>đ</u>        | 195.000,0 <u>đ</u>   | 260.000,0 dૂt        |          |
|                                                                                                    | 8                              | Nh               | óm 3                                                                      |                      | 220.000,0 <u>đ</u>        | 195.000,0 <u>đ</u>   | 260.000,0 <u>d</u>   | 194.783  |
|                                                                                                    | 9                              | Nh               | óm 4                                                                      |                      | 220.000,0 <u>đ</u>        | 195.000,0 <u>đ</u>   | 260.000,0 <u>d</u>   | 194.783  |
|                                                                                                    | 1                              | Nh               | óm 5                                                                      |                      | 220.000,0 <u>đ</u>        | 195.000,0 <u>đ</u>   | 260.000,0 <u>d</u>   | 213.000  |
|                                                                                                    | 1                              | Nh               | óm 6                                                                      |                      | 220.000,0 <u>đ</u>        | 195.000,0 <u>đ</u>   | 260.000,0 <u>d</u>   | 213.000  |
|                                                                                                    | 1                              | Nh               | óm 7                                                                      |                      | 220.000,0 <u>đ</u>        | 195.000,0 <u>đ</u>   | 260.000,0 <u>d</u>   | 231.217  |
|                                                                                                    | 1                              | Nh               | óm 8                                                                      |                      | 220.000,0 ₫               | 195.000,0 <u>đ</u>   | 260.000,0 <u>d</u>   |          |
|                                                                                                    | 1                              | Nh               | óm 9                                                                      |                      | 230.000,0 ₫               | 195.000,0 <u>đ</u>   | 260.000,0 <u>d</u>   |          |
|                                                                                                    | 1                              | Nh               | óm 10                                                                     |                      | 230.000,0 ₫               | 195.000,0 <u>đ</u>   | 260.000,0 <u>đ</u>   |          |
|                                                                                                    | 1                              | Nh               | óm 11                                                                     |                      | 230.000,0 ₫               | 195.000,0 ₫          | 260.000,0 <u>đ</u>   |          |
|                                                                                                    | 1                              | - 4              | Nhóm: 2.KŸ SƯ                                                             |                      |                           |                      |                      |          |
|                                                                                                    | 1                              | Kỹ               | sư                                                                        |                      | 235.000,0 ₫               | 195.000,0 ₫          | 260.000,0 ₫          |          |
|                                                                                                    | 2                              | 4                | Nhóm: 3.NGHỆ NHÂN                                                         |                      |                           |                      |                      |          |
|                                                                                                    | 2                              | Ng               | hệ nhân                                                                   |                      | 510.000,0 đ               | 540.000,0 đ          | 568.000,0 đ          |          |
|                                                                                                    | <<br>G                         | Ápo              | lụng cho tất cả các hạng mục                                              | 🗌 ໄຜ່ນ               | thay đổi vào bảng giá     | 5 Đồng               | ý Hủy bỏ             |          |
|                                                                                                    |                                |                  |                                                                           |                      |                           |                      |                      |          |

#### <u>- Lưu ý:</u>

+ Trong quá trình tính toán giá nhân công, nếu xuất hiện nhân công tính toán có giá trị
#DIV/0! (*như ảnh dưới*) vì nguyên nhân và cách xử lý như sau:

\* Việc tồn tại nhân công như vậy là vì bảng **Tiên Lượng** đang sử dụng lẫn các công tác thuộc bộ bộ đơn giá mà nhân công theo tính theo Quyết định số 780/QĐ-UBND ngày 27/3/2020 của UBND tỉnh Lào Cai (theo TT15/2019-BXD) và Quyết định số 4299/QĐ-UBND ngày 27/12/2018 của UBND tỉnh Lào Cai (theo TT05/2016-BXD)/. Việc này thường xảy ra khi ta làm tiếp hoặc tận dụng các file dự toán cũ để lập dự toán theo hướng dẫn mới, hoặc tại bảng **Tiên Lượng** khi ta **Chọn đơn giá** có đánh dấu lẫn các bộ đơn giá cũ hơn.

\* Cần ra soát lại các công tác ở bảng **Tiên Lượng** và thay thế hoàn toàn sang công tác thuộc đơn giá cũ sang đơn giá định mức mới: DG10\_2019\_15\_XD, DG10\_2019\_15\_LD, DG10\_2019\_15\_LDM, DG10\_2019\_15\_KS, DG10\_2019\_15\_SC, DG10\_2019\_15\_TNVL;

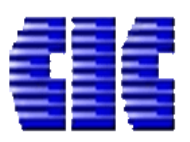

| A1                   |   |       | ~             |                                                   |                        |                             |                                   |                    |          |
|----------------------|---|-------|---------------|---------------------------------------------------|------------------------|-----------------------------|-----------------------------------|--------------------|----------|
|                      | Α | В     | С             | D                                                 | E                      | H                           | S                                 | Т                  | U        |
| 1                    |   |       |               | BÅNG TÍNH G                                       | IÁ NHÂ                 | ÀN CÔNG                     |                                   |                    |          |
| 2                    |   | I     |               | CÔNG                                              | TRÌNH                  | :                           |                                   |                    |          |
| 3                    |   | (Quyé | ết định 780/Q | Đ-UBND tinh Lào Cai V/v công bố đơn gi<br>dựng: 1 | á nhân côi<br>Bảo Yên) | ng xây dựng trêi            | n địa bàn tỉnh Lào                | cai. Địa điểm Xây  | _        |
| 4<br>5<br>6<br>7     |   | STT   | MÃ VT         | TÊN NHÂN CÔNG                                     | HS BẠC<br>LƯƠNG        | HỆ SỐ<br>LƯƠNG BÌNH<br>QUÂN | ĐƠN GIÁ NHÂN<br>CÔNG BÌNH<br>QUÂN | LƯƠNG NGÀY<br>CÔNG |          |
| 8                    |   | 1     | NC1.30        | Nhân Công bậc 3,0/7, Nhóm I                       | 1,39                   | 1,52                        | 200.000                           | 182.895            | <u> </u> |
| 9                    |   | 2     | NC1357        | Nhân Công bậc 3,5/7, Nhóm I                       | 2,355                  |                             |                                   | #DIV/0!            |          |
| 10<br>11<br>12<br>13 |   |       |               |                                                   |                        |                             |                                   |                    | _        |

### c. Sheet PT MÁY

- Tại nút **Chọn bảng nguyên giá** chọn **Thông tư 11-2019**. Ấn xác nhận (**Yes**) khi phần mềm hiện thông báo để sử dụng nguyên giá máy theo TT11/2019-BXD tính toán giá ca máy và thiết bị thi công.

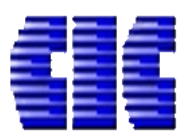

| · 🗈 🔚 🖶 👪 📠 🦷            |           | -        | <b>–</b>                  |                              |                                 |                              | Untit                           | led.es - ESCC | N              |               |             |            |
|--------------------------|-----------|----------|---------------------------|------------------------------|---------------------------------|------------------------------|---------------------------------|---------------|----------------|---------------|-------------|------------|
| IỆP TIN CÔNG CỤ TIÊ      | N LƯỢNG   | GIÁ VẬ   | тту тн                    | VẬT TƯ T                     | нкрнм о                         | СНІ РНІ́ ТВ                  | CHI PHÍ XD                      | DỰ PHÒ        | NG PHÍ TH KIN  | NH PHÍ E      | BÌA DỰ TOÁN | I MỞ RỘNG  |
| Chọn bảng nguyên giá     | ř         |          |                           |                              |                                 |                              |                                 | 1             |                |               |             |            |
| hông tự 11-2019 👻 X      | óa bảng Đ | Dọc bảng | Lưu bảng                  | Giá nhiên                    | n Hệ số nhi                     | ên                           |                                 |               |                |               |             |            |
| ần hằng giá              | aiá       |          | niá +<br>Thông tin hi     | liâu biân +                  | si liâu phu                     |                              |                                 | 1             |                |               |             |            |
| iaTKH 2122 OuangNam 2018 |           |          | Giá Tính khá              | ing gia<br>iu bao theo O     | £2122 năm 20                    | 18 tiph Quả                  | ng Nam                          |               |                |               |             |            |
| iaTKH HaGiang 2015 (1)   |           |          | Nauvên aiá                | tính giá ca m                | áv Hà Giang 2                   | 015                          | ig Nam                          |               |                |               |             |            |
|                          |           |          | Giá típh khả              | unn gia ca m                 | ay na Giang 2                   | 1 2012                       |                                 | E             | F              | G             | H           | I          |
|                          |           |          | Maria ala                 | u nao cho ma                 | ay Lao Cai 217                  | (2015 Care La                |                                 | AN TÍ         | CH MÁY         |               |             |            |
|                          |           |          | nguyen gia                | ca may theo                  | quyet ainn 60/                  | 2010 Son La                  |                                 | TDY           |                |               |             |            |
| guyenGlas 123_QuangiNam  |           |          | Bang nguyê                | n gia may the                | 20 QE3123-201                   | to Quang Na                  | m                               |               | NП;            | 0 - D - D - T | 2 A         |            |
| nöng tư 06               |           |          | Thöng tư 06<br>dựng hướng | /2010/TT-BXD<br>L dẫn nhương | ) ban hành ng<br>I phán xác địn | ay 26/05/201<br>h giá ca máy | U của Bộ Xây<br>và thiết bị thị | I-BXD         | ngay 20/12/201 | ra cna Ró 7   | xay dựng    |            |
|                          |           |          | công xây dụ               | ng công trình                | J<br>Duab xac aiu               | in gia ca may                | va ance bi an                   |               | NGUYÊN         | SÓ            | HSNL        | tuànu tiển |
| ĥông tư 11-2019          |           |          | Ban hành th               | eo Thông tư s                | ső 11/2019/TT:                  | -BXD ngày 20                 | 6/12/2019 của                   | MOC           | GIÁ/ĐƠN GIÁ    | CA/NĂM        | PHŲ         | THANH TIEN |
|                          |           |          | Bộ Xây dựng               | 9                            |                                 |                              |                                 |               | 6.420.000,0    | 150,000       |             | 221.661    |
| -                        |           |          |                           |                              |                                 |                              |                                 | H             |                |               |             | 16.178     |
| •                        |           | 1.0      |                           | <b>D</b> '1 (                | 1. 1.8                          |                              |                                 | 25,0000       |                |               |             | 10.700     |
|                          |           | 12       |                           | Dian mar                     |                                 |                              |                                 | 8,8000        |                |               |             | 3.766      |
|                          |           | 13       |                           | - Định mươ                   | c chi phi kha                   | ic                           |                                 | 4,0000        |                |               |             | 1.712      |
|                          |           | 14       |                           | Nhân Câs                     | y lai may                       | Mh ánn A7T                   |                                 | 1 0000        |                |               |             | 194.783    |
|                          |           | 15       |                           | - Nnan Cor                   | ng bạc 5,0/7                    | , Nnom VI                    |                                 | 1,0000        |                |               |             | 194.783    |
|                          |           | 10       |                           | Diên                         | may                             |                              |                                 | 5 0000        | 2 000 0        |               | 1.070       | 10.700     |
|                          |           | 19       | 2                         | - Diçil<br>Máy hom           | vĩra 6m3/h                      |                              |                                 | 5,0000        | 2.000,0        | 150.000       | 1,070       | 163 540    |
|                          |           | 10       |                           | Chi tiên củ                  | vua omo/n                       |                              |                                 |               | 103.415.000,0  | 150,000       |             | 191 662    |
|                          |           | 20       |                           | - Dinh mir                   | c khấu hạo                      |                              |                                 | 18 0000       |                |               |             | 111 688    |
|                          |           | 21       |                           | - Đinh mức                   | c sửa chữa                      |                              |                                 | 6 6000        |                |               |             | 45 503     |
|                          |           | 22       |                           | - Đinh mức                   | c chi phí khá                   | ic                           |                                 | 5,0000        |                |               |             | 34,472     |
|                          |           | 23       |                           | Nhân công                    | lái máy                         |                              |                                 | -,            |                |               |             | 231.217    |
|                          |           | 24       |                           | - Nhân Côr                   | ng bậc 4,0/7.                   | Nhóm VI                      | II                              | 1,0000        |                |               |             | 231.217    |
|                          |           | 25       |                           | Nhiên liệu                   | máy                             |                              |                                 | -             |                |               |             | 40.660     |
|                          |           | 26       |                           | - Điện                       |                                 |                              |                                 | 19,0000       | 2.000,0        |               | 1,070       | 40.660     |
|                          |           | <        |                           |                              |                                 |                              |                                 |               |                |               |             |            |
|                          |           |          |                           |                              |                                 |                              |                                 |               |                |               |             |            |

# 4/ Menu TÔNG HỢP KINH PHÍ HẠNG MỤC (THKPHM)

- Tại chức năng **Mẫu THKPHM**, sử dụng nhóm mẫu **Mẫu dùng chung** theo **Nghị định 68/2019** để áp dụng mẫu biểu phù hợp hướng dẫn tại TT09/2019-BXD.

| 19 🗅 🍗 🖶                 | H 🛛 🖓 🕨 🛛                                                                 |                                                  |                  |                   | Untitle         | d.es - ESCON |             |                              |         |
|--------------------------|---------------------------------------------------------------------------|--------------------------------------------------|------------------|-------------------|-----------------|--------------|-------------|------------------------------|---------|
| TỆP TIN CÔN              | IG CỤ TIÊN LƯỢNG                                                          | GIÁ VẬT TƯ TH VẬT T                              | ТНКРНМ           | СНІ РНІ́ ТВ       | CHI PHÍ XD      | DỰ PHÒNG PHÍ | TH KINH PHÍ | BÌA DỰ TOÁN                  | MỞ RỘNG |
|                          | Chi phí chung nl<br>Chi phí nhân<br>Chi phí nhân<br>KPHM O Chi phí trực t | hân với ?<br>công<br>Nhập hệ số<br>THÔNG TIN MẫU | līra hệ số       |                   |                 |              |             |                              |         |
| ✓ Nahi định 68/201       | 19                                                                        |                                                  |                  |                   |                 |              |             |                              |         |
| Mẫu dùng ch              | ung                                                                       |                                                  |                  |                   |                 |              |             | G                            | 0 /     |
| / Lès Csi                | ung                                                                       |                                                  |                  |                   |                 |              |             |                              |         |
| I Ldo Cdi                | Nanaha Lès Caishas                                                        | Lancia nuân lá chí chí (                         |                  |                   | Nul: #ul 60/00  |              | )- C-i      |                              |         |
| TT05/2016 có chi<br>2422 | phí trực tiếp khác Ca Máy                                                 | Lạp và quản lý chỉ phí k                         | nao sat xay dụng | g cong trinn theo | Ngni dinn 00/20 |              | ao Cai      | m vị tính: đồng<br>HÁNH TIÊN |         |
| ▶ Quảng Nam              |                                                                           |                                                  |                  |                   |                 |              |             |                              |         |
| Thông tư 01/201          | 7                                                                         |                                                  |                  |                   |                 |              |             | 30.476.586                   |         |
|                          |                                                                           |                                                  |                  |                   |                 |              |             |                              |         |

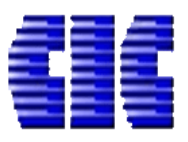

#### 4/ Hệ thống menu và các sheet khác.

- Thao tác sử dụng không có sự thay đổi so với trước đây.

\_\_\_\_\_

Trên đây là hướng dẫn sử dụng phần mềm dự toán Escon khi áp dụng các văn bản hướng dẫn tại thời điểm hiện tại trên địa bàn tỉnh Lào Cai. Trong quá trình sử dụng phần mềm các bạn liên lạc theo thông tin sau để được hỗ trợ:

Website: <u>https://cic.com.vn/</u>

| Hỗ trợ kỹ thuật | Điện thoại liên lạc          | Mail                      |
|-----------------|------------------------------|---------------------------|
| Mr Thìn         | 0986 261 777                 | vuthin@cic.com.vn         |
| Mr Quang        | 0967 33 1369<br>0908 366 986 | <u>quangta@cic.com.vn</u> |

Trân trọng!